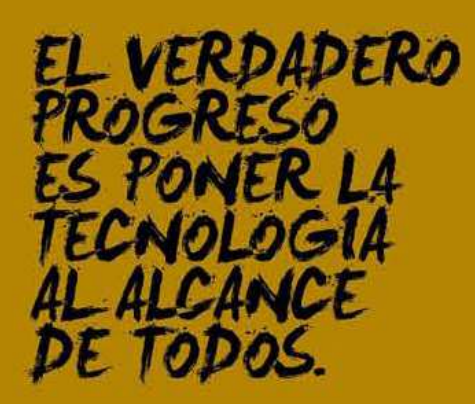

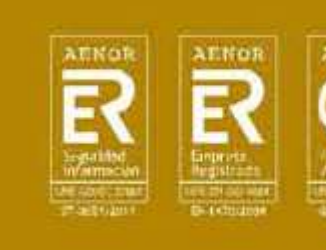

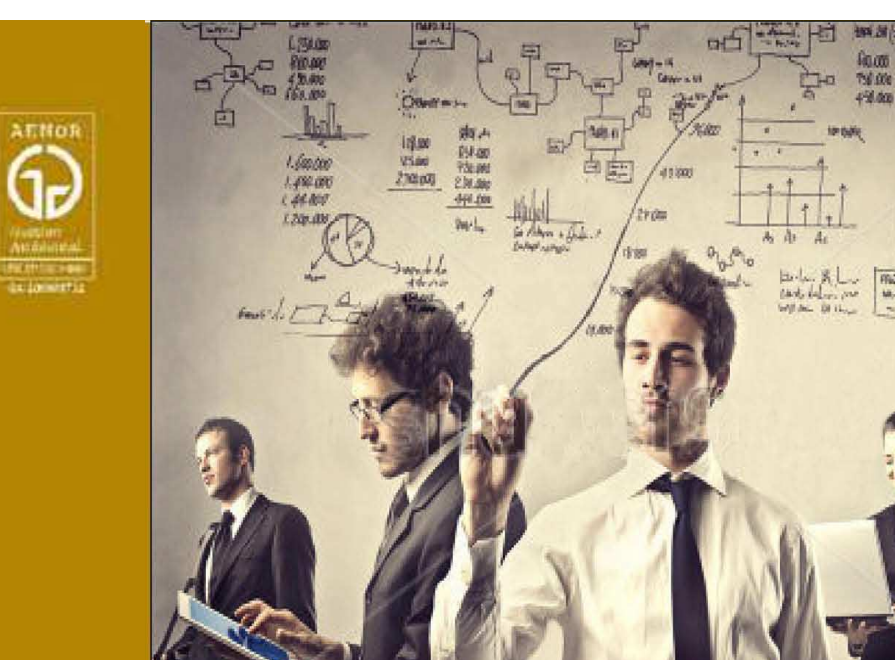

### CURSO DE FORMACIÓN LIFERAY PARA EMPLEADOS PÚBLICOS COMUNIDAD AUTÓNOMA DE LA REGIÓN DE MURCIA

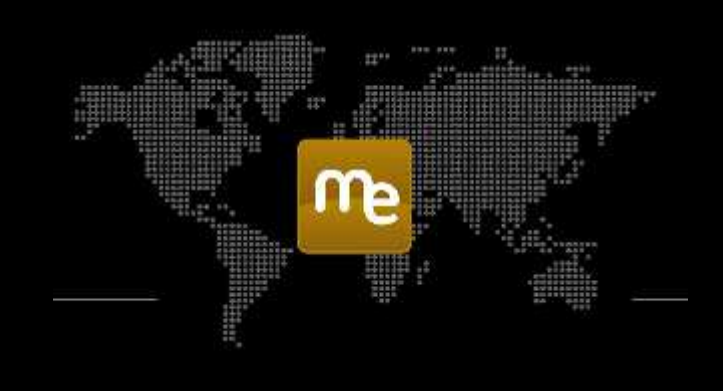

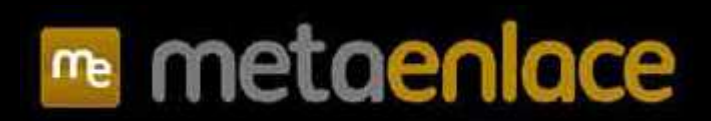

科教育的

2年前

540.000

1.450.0A

Are Sines

15 000 (++.) 25,000 X 693

### 

- 0. PRESENTACIÓN / INTRODUCCIÓN A LIFERAY
- 1. INSTALACIÓN Y CONFIGURACIÓN ENTORNO DESARROLLO LIFERAY
  - 1.1. INSTALACIÓN SDK LIFERAY
    - Configurar Eclipse para trabajar con SDK Plugins Liferay
  - 1.2. CREACIÓN PLUGIN LAYOUTS
    - Crear un layout de 2 columnas y desplegarlo
  - 1.3. CREACIÓN PLUGIN THEME
    - Crear un tema, modificar su portal\_normal.vm y desplegarlo
  - 1.4. CREACIÓN PLUGIN PORTLET
    - Crear un portlet y desplegarlo
  - 1.5. CREACIÓN PLUGIN HOOK
    - Crear un hook del publicador de contenidos y desplegarlo
  - 1.6. CREACIÓN PLUGIN EXT

**DE MURCIA** 

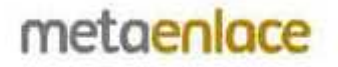

### 

### 2. DESPLIEGUE DE COMPONENTES

• Ver la opción de desplegar un .war en la carpeta deploy

# **CATÁLOGO DE COMPONENTES**

### 3. LAYOUTS EN LIFERAY CARM

• Ver cómo se aplican los distintos layouts sobre las páginas

### 4. THEMES EN LIFERAY CARM

- Repasar el fichero portal\_normal.vm para ver las peculiaridades de este tema.
- Ver cómo se aplica sobre las páginas.

### **5. HOOK EN LIFERAY CARM**

• Ver cómo influye en el publicador de contenidos.

### 6. EXT EN LIFERAY CARM

• Ver cómo influye en el publicador de contenidos.

**DE MURCIA** 

REGIÓN

Z

DE

**COMUNIDAD AUTÓNOMA** 

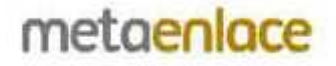

### 

~

 $\checkmark$ 

### 7. PORTLET BÚSQUEDA AVANZADA

• Ver el funcionamiento del portlet sobre el portal

### 8. PORTLET BÚSQUEDA DE CONTENIDO

• Ver el funcionamiento del portlet sobre la zona de administración del portal

### 9. PORTLET NOVEDADES

• Explicar y observar el funcionamiento de este portlet, cuando elimina la etiqueta de Novedad.

### **10. PORTLET CALENDARIO GENERAL**

• Explicar la solución adoptada para manejar los calendarios.

### **11. PORTLET BUSCADOR DE EVENTOS**

• Ver el funcionamiento del portlet sobre el portal

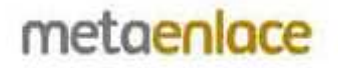

### 

### 12. PORTLET INSCRIPCIÓN EVENTOS

- Ver el funcionamiento del portlet sobre el portal
- Indicar las modificaciones en base de datos y fichero de propiedades

### **13. PORTLET LOCALIZACIONES**

- Ver el funcionamiento del portlet sobre el portal
- Indicar las modificaciones en base de datos y fichero de propiedades

### **14. PORTLET BANNERS – CONTENIDO DESTACADOS**

• Explicar la solución adoptada para manejar los banners

### **15. PORTLET ENCUESTAS**

- Ver el funcionamiento del portlet sobre el portal
- Indicar las modificaciones en base de datos y fichero de propiedades

### 16. PORTLET BOLETÍN

- Ver el funcionamiento del portlet sobre el portal
- Indicar las modificaciones en base de datos

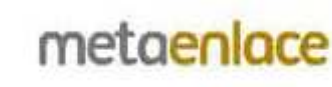

### INTRODUCCIÓN

Liferay es un portal de gestión de contenidos de código abierto escrito en Java.

Se puede usar con la mayoría de servidores de aplicaciones (WebLogic, Jboss, Geronimo, ...), contenedores de servlets (Tomcat, Resin, Jetty) y bases de datos (MySQL, Oracle, SQL Server,...).

Dispone de una versión Community (libre) y una versión Enterprise (de pago).

En nuestro caso hablaremos sobre la versión 6.2 de Liferay.

Existen numerosos componentes disponibles a través del Marketplace, que podemos adquirir e instalar directamente sobre nuestro portal, o bien desarrollar nuestros propios componentes.

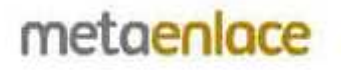

### INTRODUCCIÓN

Sobre el portal web se definirán páginas web de contenido, que pueden ser visibles o no, para cierto grupo de usuarios, por ejemplo, los invitados.

A su vez, cada página actúa como contenedor de diferentes aplicaciones web que en Liferay se llaman portlets.

Un portlet puede ser desde un camino de migas hasta un completo calendario pasando por un listado de contenidos o una tabla multirregistro.

Liferay permite también la colaboración entre usuarios. Un grupo de personas puede tener permisos para crear artículos de tipo A, mientras que otro grupo para tipo B, y un tercer grupo que sea el que valide y publique los contenidos.

Sin más, pasamos a ver cómo podemos desarrollar nuevos componentes usando el SDK Plugins Liferay para Eclipse.

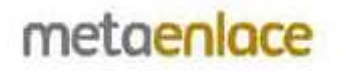

- Crear la ruta <u>B:\Proyectos</u> LIFERAY\CURSO\LIFERAY
- Descargar los siguientes zips, descomprimir y añadir las carpetas resultantes en la ruta anterior.
  - Liferay-portal-tomcat-6.2-ce-ga2
  - Liferay-plugins-sdk-6.2-ce-ga2
- Añadir el driver de Oracle (ojdbc6.jar) en ..\liferay-portal-6.2-cega2\tomcat-7.0.42\lib\ext
- En ..\liferay-plugins-sdk-6.2 hay que crear un fichero llamado build.USERNAME.properties, donde USERNAME es el usuario con el que se entra al dominio.

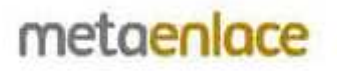

- En el fichero build.USERNAME.properties tenemos que incluir las siguientes líneas, adaptando las rutas:
  - app.server.tomcat.lib.global.dir = B:\\Proyectos LIFERAY\\CURSO\\LIFERAY\\liferayportal-6.2-ce-ga2\\tomcat-7.0.42\\lib\\ext
  - app.server.tomcat.deploy.dir = B:\\Proyectos LIFERAY\\CURSO\\LIFERAY\\liferayportal-6.2-ce-ga2\\tomcat-7.0.42\\webapps
  - app.server.parent.dir = B:\\Proyectos LIFERAY\\CURSO\\LIFERAY\\liferay-portal-6.2-cega2
  - app.server.tomcat.dir = B:\\Proyectos LIFERAY\\CURSO\\LIFERAY\\liferay-portal-6.2ce-ga2\\tomcat-7.0.42
  - app.server.type = tomcat
  - app.server.tomcat.portal.dir = B:\\Proyectos LIFERAY\\CURSO\\LIFERAY\\liferayportal-6.2-ce-ga2\\tomcat-7.0.42\\webapps\\ROOT

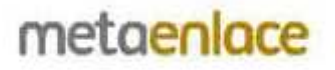

- En ECLIPSE creamos un nuevo workspace (por ejemplo, en <u>B:\Proyectos</u> LIFERAY\CURSO\workspace).
- Vamos a Help >> Eclipse Marketplace y buscamos "liferay". Nos instalamos "Liferay IDE 2.1.1".
- Se crean 3 iconos en la barra de herramientas superior. Hacemos click en el de la derecha >> New Liferay SDK.

Seleccionamos la carpeta de liferay-plugins-sdk-6.2-ce-ga2 y OK.

 A través del mismo botón anterior, ahora entramos a New Liferay Server y seleccionamos Liferay v6.2 CE Server (Tomcat 7).

Le damos a Next y seleccionamos el directorio del tomcat.

En la siguiente pantalla, añadimos en la tercera caja el zip de liferay-portaltomcat-6.2-ce-ga2 y terminamos.

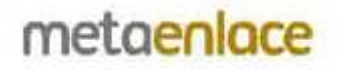

- Arrancamos el servidor y después de unos minutos se nos mostrará la pantalla de Configuración Principal. Cambiamos el idioma y desmarcamos "Agregar Datos de Muestra".
- En el fichero <u>B:/Proyectos</u> LIFERAY/CURSO/LIFERAY/liferay-portal-6.2-cega2/portal-setup-wizard.properties tenemos algunas propiedades. Muy importante liferay.home si en algún momento decidimos cambiar la instalación de ruta.
- En ..\liferay-portal-6.2-ce-ga2\tomcat-7.0.42\webapps\ROOT\WEB-INF\classes\portal-ext.properties se configura todo lo referente a la base de datos.
- Para trabajar con una base de datos añadimos:
  - jdbc.default.driverClassName=oracle.jdbc.driver.OracleDriver
  - jdbc.default.url=jdbc:oracle:thin:@XXX.XXX.X.XXX:1521:SID
  - jdbc.default.username=LIFERAYCURSO
  - jdbc.default.password=LIFERAYCURSO

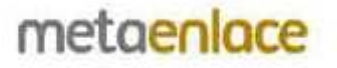

### **1.2. CREACIÓN PLUGIN LAYOUT**

 Dentro de Eclipse, en el icono de Liferay, hacemos click sobre New Liferay Layout Template.

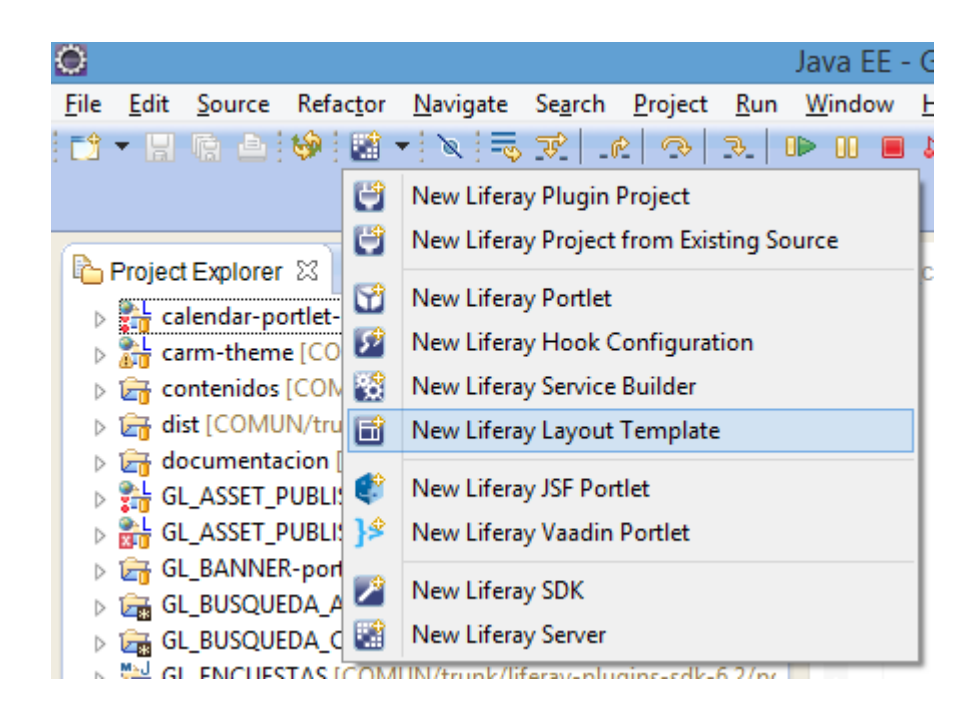

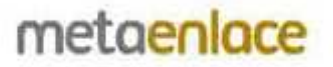

# **1.2. CREACIÓN PLUGIN LAYOUT**

Rellenamos el nombre y seleccionamos Layout Template en el campo Plugin Type:

| iferay Plugin P   | roject                                                                                                    | 1  |  |  |  |  |
|-------------------|----------------------------------------------------------------------------------------------------|----|--|--|--|--|
| create a new proj |                                                                                                    |    |  |  |  |  |
| Project name:     | prueba                                                                                                    |    |  |  |  |  |
| Display name:     | prueba                                                                                                    |    |  |  |  |  |
| ✔ Use default loo | cation                                                                                                    |    |  |  |  |  |
| Location:         | F:/Proyectos LIFERAY/CARM/LIFERAY/liferay-plugins-sdk-6.2/lay                                                                                                    | B  |  |  |  |  |
| Build type:       | Ant (liferay-nluging-sdk)                                                                                                    |    |  |  |  |  |
| Diverse CDK       | Effect of the set of the set of t | 13 |  |  |  |  |
| Piugins SDN:      | Interay-plugins-sdk-6.2                                                                                                    |    |  |  |  |  |
| Liferay runtime:  | Liferay vb.2 CE (Tomcat 7)                                                                                                    |    |  |  |  |  |
| Plugin type:      | Layout Template 🗸 🗸                                                                                                    | 0  |  |  |  |  |
| Add project t     | o working set                                                                                                    |    |  |  |  |  |
| Working set:      | More                                                                                                    |    |  |  |  |  |
|                   |                                                                                                    |    |  |  |  |  |
| 0                 |                                                                                                    |    |  |  |  |  |

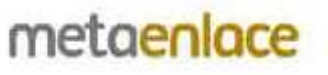

# **1.2. CREACIÓN PLUGIN LAYOUT**

 Podemos seleccionar una disposición inicial, aunque la modifiquemos después:

|                                            |                                           | New Layout Temp | late            | X           |
|--------------------------------------------|-------------------------------------------|-----------------|-----------------|-------------|
| Create Layout Ten<br>Select initial templa | n <b>plate</b><br>Ite to start designing. |                 |                 |             |
| Select an initial layo                     | ut to use for the new t                   | emplate:        |                 |             |
| <ul><li>1 Column</li></ul>                 | 0 1-2 Columns                             | 0 1-2 Columns   | 0 1-2-1 Columns | O 2 Columns |
| O 2 Columns                                | O 2 Columns                               | 0 2-2 Columns   | O 3 Columns     |             |
|                                            |                                           |                 |                 |             |
| (3)                                        |                                           | < Back Nex      | t> Finish       | Cancel      |

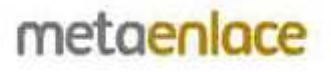

metaenlace

### **1.2. CREACIÓN PLUGIN LAYOUT**

- Se creará una estructura de archivos similar a la de la imagen inferior.
- Ficheros .tpl: se definen las filas y columnas que tendrá el layout.
- Fichero .png: es la imagen que representa al layout. Se puede dejar la que viene por defecto.
- Fichero build.xml: sirve para compilar con Ant.

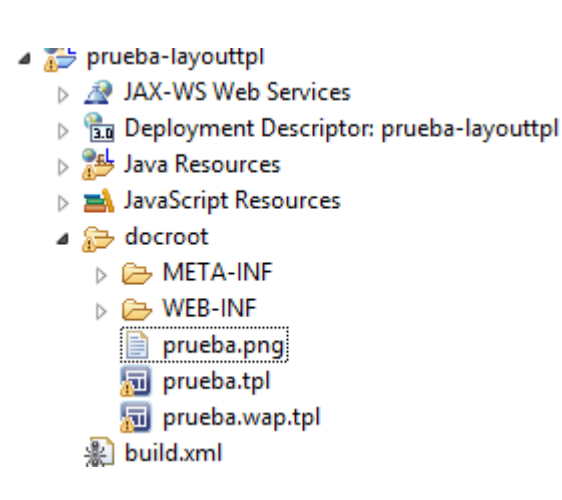

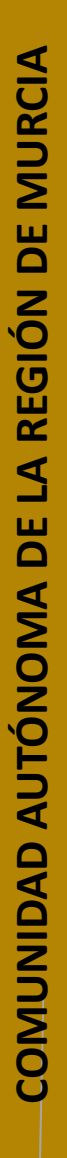

# **1.3. CREACIÓN PLUGIN THEME**

Creamos un nuevo plugin de tipo Theme y le damos a Next:

| 0                                     | New Liferay Plugin Project – 🗖                                | ×    |  |  |
|---------------------------------------|---------------------------------------------------------------|------|--|--|
| Liferay Plugin P<br>Create a new proj | roject<br>ject configured as a Liferay plugin                 | 5    |  |  |
| Project name:                         | v prueba                                                      |      |  |  |
| Display name:                         | <sup>v</sup> prueba                                           |      |  |  |
| ✓ Use default lo                      | cation                                                        |      |  |  |
| Location:                             | F:/Proyectos LIFERAY/CARM/LIFERAY/liferay-plugins-sdk-6.2/the |      |  |  |
| Build type:                           | Ant (liferay-plugins-sdk)                                     | (in) |  |  |
| Plugins SDK:                          | liferay-plugins-sdk-6.2 🗸                                     | 0    |  |  |
| Liferay runtime:                      | Liferay v6.2 CE (Tomcat 7) 🗸 🗸                                |      |  |  |
| Plugin type:                          | Theme 🗸                                                       | 0    |  |  |
| Add project t                         | o working set                                                 |      |  |  |
| Working set:                          | v Mor                                                         | e    |  |  |
|                                       |                                                               |      |  |  |
| ?                                     | < Back Next > Einish Cance                                    | L    |  |  |

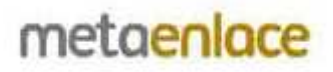

### **1.3. CREACIÓN PLUGIN THEME**

En la siguiente pantalla elegimos como framework Velocity:

| ۲                                            | New Liferay Plugin Project             | _ 🗆 🛛 |
|----------------------------------------------|----------------------------------------|-------|
| Liferay Theme Plug<br>Select options for cre | in Project<br>ating new theme project. | U     |
| Theme parent:                                | _styled                                | ~     |
| Theme framework: $^{\circ}$                  | Velocity                               | ~     |

- Y nos quedará una estructura como esta:
  - prueba-theme JAX-WS Web Services 📆 Deployment Descriptor: prueba-theme ⊳ 3 Java Resources Þ JavaScript Resources docroot 🕞 diffs CSS b > > images b > > js D B META-INF b > > templates b >>> WEB-INF 🔊 build.xml

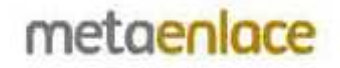

### **1.3. CREACIÓN PLUGIN THEME**

- MUY IMPORTANTE!!! Las modificaciones en el tema se harán dentro de la carpeta \_diffs, donde hay que copiar 4 carpetas principales:
  - Css: contiene las hojas de estilos. Normalmente se modifica el custom.css. También contiene los esquemas de colores.
  - Images: para almacenar las imágenes utilizadas en el tema.
  - Js: contiene los javascripts utilizados en el tema.
  - Templates: aquí están las plantillas en las que se define la cabecera, el pie, la miga de pan, el cuerpo central, etc. Se tiene que adaptar en cada caso a cómo queremos que se muestre nuestro portal.

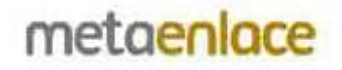

metaenlace

## **1.4. CREACIÓN PLUGIN PORTLET**

Creamos un nuevo plugin de tipo Portlet y le damos a Next:

| Project name:     | V prueba                                                                   |   |  |  |  |  |  |
|-------------------|----------------------------------------------------------------------------|---|--|--|--|--|--|
| Display name:     | 2 prueba                                                                   |   |  |  |  |  |  |
| ✓ Use default loc | cation                                                                     |   |  |  |  |  |  |
| location:         | F:/Proyectos LIFERAY/CARM/LIFERAY/liferay-plugins-sdk-6.2/por              | • |  |  |  |  |  |
| Build type:       | Ant (liferay-plugins-sdk)                                                  | ( |  |  |  |  |  |
| Plugins SDK:      | liferay-plugins-sdk-6.2 🗸                                                  |   |  |  |  |  |  |
| Liferay runtime:  | Liferay v6.2 CE (Tomcat 7) v                                               |   |  |  |  |  |  |
| Plugin type:      | Portlet 🗸                                                                  | 0 |  |  |  |  |  |
|                   | ✓ Include sample code □ Launch New Portlet Wizard after project is created |   |  |  |  |  |  |
| Add project t     | o working set                                                              |   |  |  |  |  |  |
| Working set:      | ~ Mor                                                                      | e |  |  |  |  |  |

### **1.4. CREACIÓN PLUGIN PORTLET**

### En la siguiente pantalla elegimos como framework MVC, JSF o Vaadin:

# Select portlet framework Liferay MVC Simple and lightweight MVC framework using JSPs that is built-in to Liferay Portal. JSF 2.x Enables development of JSF 2.x applications using Liferay Faces Bridge that run seamlessly inside of Liferay Portal. > Vaadin Vaadin is a Java framework for building modern web applications which can be run as portlets inside of Liferay Portal.

### Y nos quedará una estructura como esta:

#### a 造 prueba-portlet

- JAX-WS Web Services
- Deployment Descriptor: prueba-portlet
- Liferay Portlet Resources
- b 😕 Java Resources
- JavaScript Resources
- a 🗁 docroot
  - 👂 🗁 CSS
  - > 🗁 js
  - META-INF
  - D 🗁 WEB-INF
    - 📄 icon.png
    - 📄 view.jsp
  - 🔊 build.xml

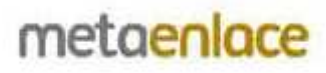

# **1.5. CREACIÓN PLUGIN HOOK**

Creamos un nuevo plugin de tipo Hook y le damos a Finish:

| ð                                             | New Liferay Plugin Project 🛛 🗖 🗖                              | ×     |  |  |  |  |
|-----------------------------------------------|---------------------------------------------------------------|-------|--|--|--|--|
| L <b>iferay Plugin P</b><br>Create a new proj | roject<br>ject configured as a Liferay plugin                 | 5     |  |  |  |  |
| Project name:                                 | prueba                                                        |       |  |  |  |  |
| Display name:                                 | ay name: <sup>0</sup> prueba                                  |       |  |  |  |  |
| ✓ Use default loc                             | cation                                                        |       |  |  |  |  |
| Location:                                     | F:/Proyectos LIFERAY/CARM/LIFERAY/liferay-plugins-sdk-6.2/hoc |       |  |  |  |  |
| Build type:                                   | Ant (liferay-plugins-sdk) 🗸 🗸                                 | (iiii |  |  |  |  |
| Plugins SDK:                                  | liferay-plugins-sdk-6.2 v                                     | 8     |  |  |  |  |
| Liferay runtime:                              | Liferay v6.2 CE (Tomcat 7) v                                  |       |  |  |  |  |
| Plugin type:                                  | Hook v                                                        | ?     |  |  |  |  |
| Add project t                                 | o working set                                                 |       |  |  |  |  |
| Working set:                                  |                                                               | e     |  |  |  |  |
|                                               |                                                               |       |  |  |  |  |
| ?                                             | < <u>B</u> ack <u>N</u> ext > <u>Finish</u> Cance             | I.    |  |  |  |  |

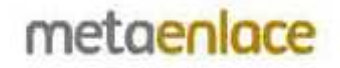

### **1.5. CREACIÓN PLUGIN HOOK**

- Se utiliza principalmente para sobreescribir jsp's o ficheros de propiedades del core de Liferay.
- A diferencia del plugin extension, que veremos a continuación, se puede desplegar "en caliente", sin parar el servidor.
- Tanto los cambios que se hagan en los hooks como en los extensions se han de revisar después de cada cambio de versión del Liferay, ya que podrían dejar de realizar bien su trabajo. Por esto, es aconsejable evitar siempre que se pueda trabajar con hooks y extensions.
- Veremos un ejemplo más adelante con el GL\_ASSET\_PUBLISHER-hook, donde se modifican varios jsp's.

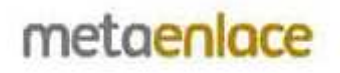

# **1.6. CREACIÓN PLUGIN EXT**

Creamos un nuevo plugin de tipo Ext y le damos a Finish:

| ð.                                    | New Liferay Plugin Project 🛛 🗖 🗖                               | × |  |  |  |  |  |
|---------------------------------------|----------------------------------------------------------------|---|--|--|--|--|--|
| Liferay Plugin P<br>Create a new proj | roject<br>ject configured as a Liferay plugin                  | ł |  |  |  |  |  |
| Project name:                         | prueba                                                         |   |  |  |  |  |  |
| Display name:                         | Visplay name: 🔍 prueba                                         |   |  |  |  |  |  |
| ✓ Use default loo                     | cation                                                         |   |  |  |  |  |  |
| Location:                             | F:/Proyectos LIFERAY/CARM/LIFERAY/liferay-plugins-sdk-6.2/ext/ |   |  |  |  |  |  |
| Build type:                           | Ant (liferay-plugins-sdk) 🗸                                    | î |  |  |  |  |  |
| Plugins SDK:                          | liferay-plugins-sdk-6.2 🗸                                      | 0 |  |  |  |  |  |
| Liferay runtime:                      | Liferay v6.2 CE (Tomcat 7) 🗸 🗸                                 |   |  |  |  |  |  |
| Plugin type:                          | Est v                                                          | 0 |  |  |  |  |  |
| Add project to                        | o working set                                                  |   |  |  |  |  |  |
| Working set:                          | ✓ Mor                                                          | e |  |  |  |  |  |
|                                       |                                                                |   |  |  |  |  |  |
| ?                                     | < <u>Back N</u> ext > <u>Finish</u> Cance                      | I |  |  |  |  |  |

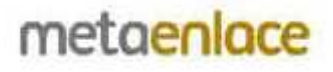

### **1.6. CREACIÓN PLUGIN EXT**

- Como hemos dicho, es desaconsejable usar este tipo de plugin, a menos que el resto no nos puedan dar solución a lo que pretendemos.
- A diferencia del resto de plugins, los extension necesitan que se pare el servidor para su despliegue.
- Se suele utilizar para modificar clases java del core de Liferay.
- Las modificaciones se han de revisar después de cada cambio de versión de Liferay, ya que podrían provocar errores. Por ejemplo, si un método tenía dos parámetros en la versión para la que se hizo el extension y en la versión posterior tiene tres, nos daría un error.

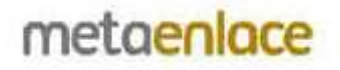

### **2. DESPLIEGUE DE COMPONENTES**

- Todos los componentes explicados hasta ahora se pueden desplegar en el servidor de forma fácil.
- Al compilar cada componente, en la ruta ..\liferay-plugins-sdk-6.2\dist se genera un .war
- Para desplegar el componente, nos iremos a la carpeta ..\liferay-portal 6.2-ce-ga2\deploy y dejaremos el .war
- Automáticamente, el componente se desplegará y estará disponible pasados unos segundos.

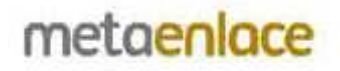

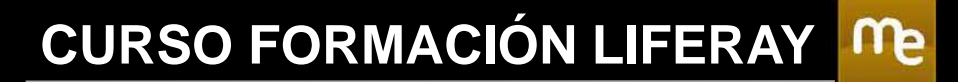

# CATÁLOGO DE COMPONENTES

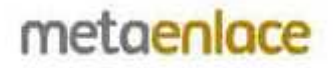

### **3. LAYOUTS EN LIFERAY CARM**

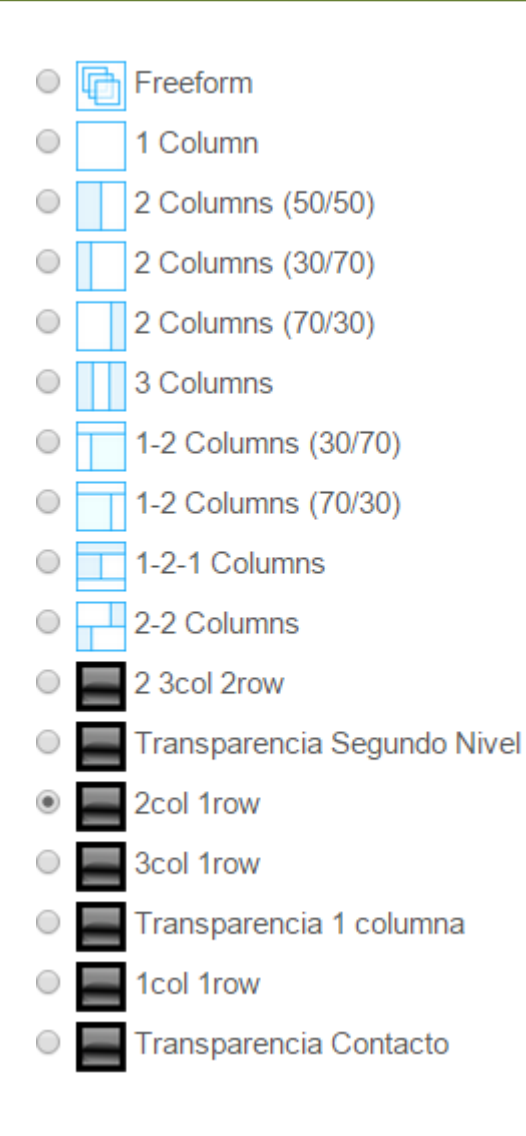

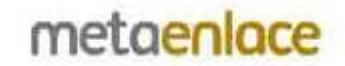

Me

### **3. LAYOUTS EN LIFERAY CARM**

- Existen varios layouts desarrollados, en función de las zonas que vamos a tener para colocar los portlets:
  - 1col 1row: una columna.
  - 2col 1 row: dos columnas.
  - 3col 1row: tres columnas.

...

- Cómo seleccionar el layout correspondiente según la forma que se quiera que tenga la página.
  - Administración >> Páginas >> Detalles.

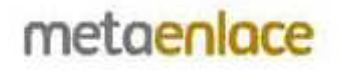

### **4. THEMES EN LIFERAY CARM**

### Apariencia

Tema actual

| -    | 1000.00    |         |  |  |
|------|------------|---------|--|--|
| -41  | ILCOX.     |         |  |  |
| -    | 1          |         |  |  |
| 3    |            |         |  |  |
|      | -          |         |  |  |
| IE.  |            |         |  |  |
| 100  | -          |         |  |  |
| -    |            |         |  |  |
| -    | ÷.         |         |  |  |
| 27   |            |         |  |  |
| 25   | 7          |         |  |  |
|      | 1000 (mil) |         |  |  |
| -    | -          |         |  |  |
| 1212 |            | 1001    |  |  |
| 1400 | -          |         |  |  |
| 1.   |            |         |  |  |
| _    |            |         |  |  |
| 2    | CA         | DA      |  |  |
| •)   | UH         | VI Z IV |  |  |

### Autor

Liferay, Inc.

Esquemas de colores (29)

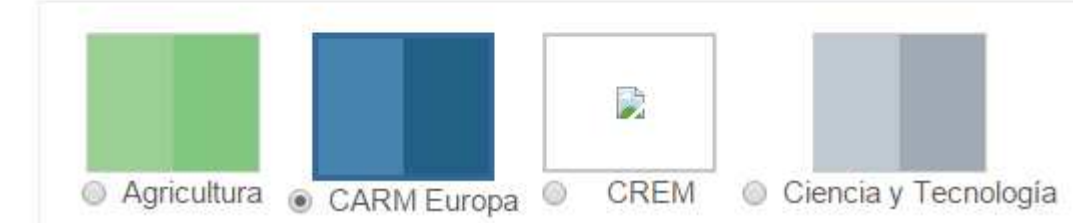

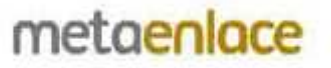

### **4. THEMES EN LIFERAY CARM**

- Cómo añadirlo a una página.
  - Administración >> Páginas >> Apariencia >> Temas disponibles.
- Cómo seleccionar un esquema de colores adecuado.
  - Administración >> Páginas >> Apariencia >> Esquemas de colores.
- Cómo indicar un logo para el sitio web.
  - Administración >> Páginas >> Logo.
- Cómo indicar un icono para el menú
  - Administración >> Páginas >> Campos Personalizados >> Icono.

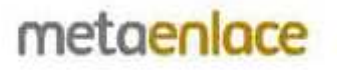

metaenlace

### **5. HOOKS LIFERAY CARM / 6. EXT EN LIFERAY CARM**

- Tenemos el hook sobre el publicador de contenidos
   GL\_ASSET\_PUBLISHER-hook y el ext GL\_ASSET\_PUBLISHER-ext
- Estos componentes añaden a la parte de Configuración del publicador un selector con las opciones AND y OR para filtrar por etiquetas o categorías.

| El contenido mostrado del | be cumplir las siguientes i | reglas.           |           |
|---------------------------|-----------------------------|-------------------|-----------|
| Tipo de operación         |                             |                   |           |
| AND 🔻                     |                             |                   |           |
| Contiono                  | Cualquiara                  | do las siguiontos | Etiquetes |
| Contiene                  |                             | ue las siguientes |           |
|                           |                             |                   |           |
| + Añadir Q Seleccionar    |                             |                   |           |
|                           |                             |                   |           |

# **7. PORTLET BÚSQUEDA AVANZADA**

 Podemos acceder a través del enlace situado en la cabecera de la parte pública del portal.

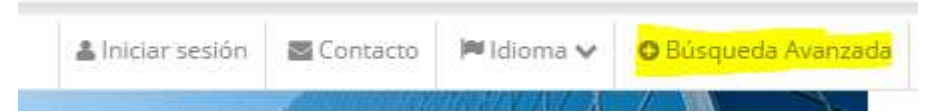

### Búsqueda avanzada

|                  | 💿 Todas las palabras                 |   |
|------------------|--------------------------------------|---|
| Opciones         | Algunas palabras                     |   |
|                  | Frase exacta                         |   |
| Categoría/perfil | <cualquier categoría=""></cualquier> |   |
| Fecha inicio     |                                      | 1 |
| Fecha fin        |                                      | Ľ |

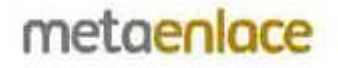

# 8. PORTLET BÚSQUEDA CONTENIDO

# Se accede a través de Administración >> Contenido >> Búsqueda de Contenido

| Contenido.                    | Búsqueda de Contenio       | do                  |                                                                             |            |                 | e e       |
|-------------------------------|----------------------------|---------------------|-----------------------------------------------------------------------------|------------|-----------------|-----------|
| Editor de gadgets de Opensoci | Búsqueda de contenidos Web | Búsqueda de páginas | por contenido Web                                                           |            |                 |           |
| Búsqueda de Contenido         | Sitio:                     |                     | Seleccione un sitio>                                                        | Y          |                 |           |
| GL_ENCUESTAS_ADMIN            | Categoría/perfil:          | -                   | <seleccione categoría="" td="" una="" 🔻<=""><td></td><td></td></seleccione> |            |                 |           |
| Inscripciones eventos         |                            |                     |                                                                             |            | ✓ Buscar        | × Limpiar |
| Localizaciones                | ld. Co                     | ontenido Web ≎      |                                                                             | Titulo     | Contenido Web ≎ |           |
|                               | no-contenidos              |                     |                                                                             |            |                 |           |
|                               |                            |                     | (1 of 1)                                                                    | 44 (b) (b) |                 |           |

- Dos opciones:
  - Búsqueda de contenido por sitio y/o categoría.
  - Búsqueda de páginas por contenido web.

F

F

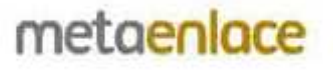

### **9. PORTLET NOVEDADES**

- Es un portlet que actúa en segundo plano.
- Revisa los contenidos web y en aquellos que tengan la categoría "Novedad", si la fecha actual es mayor que la indicada en el campo "Fecha fin de novedad" del contenido, le quita esa categoría.
- Con esto conseguimos que si tenemos publicadores que muestran por ejemplo los contenidos con categoría Novedad, dejen de mostrar aquellos contenidos cuya fecha de fin de novedad ha vencido.

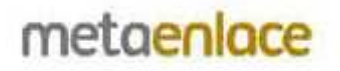

# **10. PORTLET CALENDARIO GENERAL**

| <  | < DICIEMBRE 2014 |    |    |         |    |    |  |
|----|------------------|----|----|---------|----|----|--|
| L  | Μ                | Х  | J  | ۷       | S  | D  |  |
| 1  | 2                | 3  | 4  | 5       | 6  | 7  |  |
| 8  | 9                | 10 | 11 | 12<br>© | 13 | 14 |  |
| 15 | 16               | 17 | 18 | 19      | 20 | 21 |  |
| 22 | 23               | 24 | 25 | 26      | 27 | 28 |  |
| 29 | 30               | 31 |    |         |    |    |  |

metaenlace

### **10. PORTLET CALENDARIO GENERAL**

- Este portlet recoge la información de los calendarios que le indicamos en las Preferencias (separados por comas).
- En los días con eventos, aparece un punto debajo del día. Si hacemos click sobre él, nos despliega la lista de eventos.
- Previamente, deberemos haber creado una página y sobre ella situar el portlet Colaboración >> Calendario (el que trae Liferay por defecto), por cada uno de los calendarios que queramos manejar.
- En estas páginas es donde se realizará la gestión de cada calendario, y el portlet Calendario General lo usamos solamente como agrupador y visor de eventos.

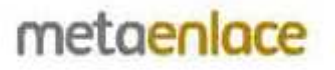

# **11. PORTLET BUSCADOR EVENTOS**

| 8.8            |                   |
|----------------|-------------------|
| car por techa  | <b>#</b>          |
|                |                   |
|                | Ê                 |
| No se han enco | ontrado registros |
|                |                   |

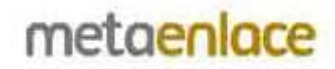

### **11. PORTLET BUSCADOR EVENTOS**

- Permite realizar búsquedas sobre uno o todos los calendarios, filtrando por fechas.
- Si no se introducen fechas para filtrar, busca en los últimos 30 días.
- En las preferencias del portlet se puede indicar:
  - Página del calendario: se introduce la ruta donde se encuentra el calendario.
  - Número de eventos: es el número de eventos que queremos mostrar. Por defecto es 3.

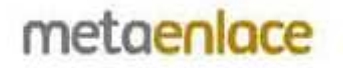

### **12. PORTLET INSCRIPCIÓN EVENTOS**

Es un portlet de la parte de Administración.

| Teller an Braden an obellenen. |
|--------------------------------|
| GL_ENCUESTAS_ADMIN             |
| Inscripciones eventos          |
| E Localizaciones               |

 Permite editar las inscripciones que se vayan produciendo en los eventos que dispongan de la posibilidad de inscribirse.

metaenlace

### **13. PORTLET LOCALIZACIONES**

Es un portlet de la parte de Administración.

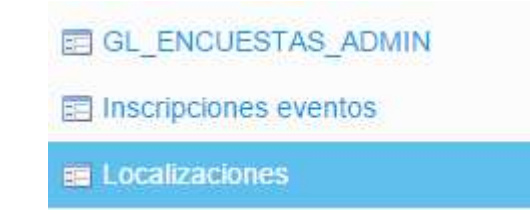

- Permite gestionar las localizaciones que luego se indicarán en cada evento para detallar el país, provincia, municipio, mapa,...
- Cuando se crea un evento, hay un campo llamado "Identificador Localización", donde hay que poner el ID que le damos al crear la localización.

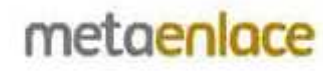

# **REGIÓN DE MURCIA** Z DE **COMUNIDAD AUTÓNOMA**

### **14. PORTLET BANNERS - DESTACADOS**

#### SECCIONES PRINCIPALES

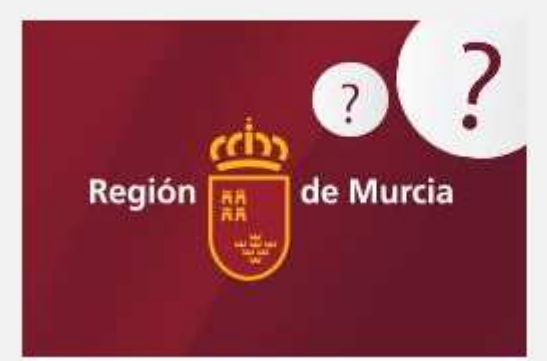

### Murcia en Europa

La toma de decisiones en la Unión Europea requiere el acuerdo de los Estados Miembros. En nuestro país existe una distribución del poder político y administrativo entre el Estado y las Comunidades Autónomas

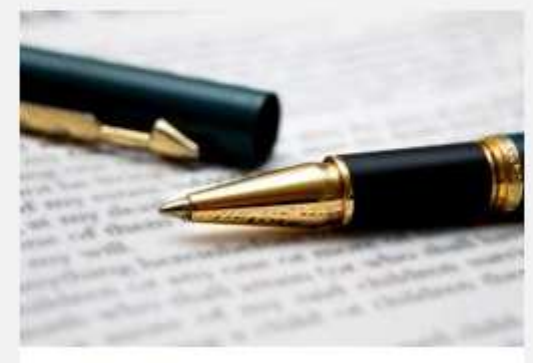

### Legislación

En esta sección encontrará información sobre los distintos programas e iniciativas comunitarias, que permiten la realización de proyectos tanto de iniciativa pública como privada

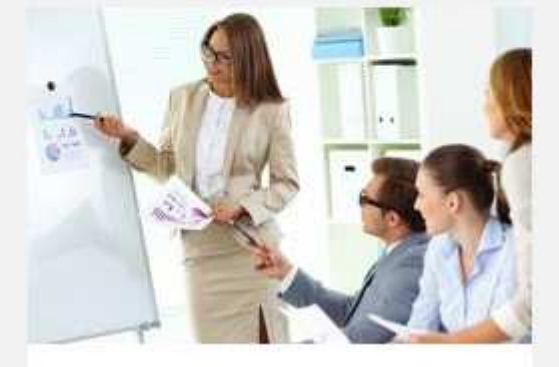

00

### Financiación

Texto de introducción de la página de Financiación

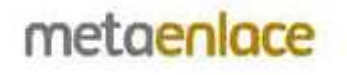

### **14. PORTLET BANNERS - DESTACADOS**

- Para mostrar varios banners en un sitio, utilizaremos un contenido web de tipo GL\_EST\_DESTACADOS\_VISOR.
- Hay varios campos que debemos configurar:
  - Tamaño del título: pequeño, mediano o grande.
  - Marquesina: si marcamos el check, indicar un id aleatorio.
  - Modo de visualización: horizontal o vertical.
  - Nombre categorías: indicamos las categorías separadas por comas.

Este contenido se puede poner en todas las páginas que queramos.

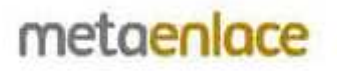

# **15. PORTLET ENCUESTAS**

### Elija una encuesta

| Nombre                                          | Fecha de inicio | Fecha de expiración |
|-------------------------------------------------|-----------------|---------------------|
| ENCUESTA DE SATISFACCIÓN DE SERVICIOS PRESTADOS | 09-dic-2014     | 31-dic-2025         |

Encuestas

| Nombre                                          | Fecha de inicio | Fecha de expiración | Estado |     |
|-------------------------------------------------|-----------------|---------------------|--------|-----|
| Cuestionario Liferay                            | 17-oct-2014     | 30-oct-2014         | Activo | 188 |
| ENCUESTA DE SATISFACCIÓN DE SERVICIOS PRESTADOS | 09-dic-2014     | 31-dic-2025         | Activo | 188 |
| Plan de Calidad del Aire-PRUEBA                 | 13-nov-2014     | 13-dic-2014         | Activo | /88 |
| Tenis                                           | 06-oct-2014     | 15-oct-2014         | Activo | 298 |

-

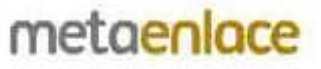

### **15. PORTLET ENCUESTAS**

- Este portlet tiene una parte privada (donde se gestionan las encuestas) y una parte pública (donde el usuario interacciona con la encuesta).
- En la parte pública, en las preferencias se puede indicar el Área Temática de la que queremos mostrar las encuestas.
- En la parte privada, se puede:
  - Crear una encuesta
  - Modificar una encuesta
  - Eliminar una encuesta
  - Exportar los datos de una encuesta

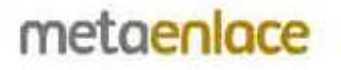

# **16. PORTLET BOLETÍN**

| 1.1 | 1.2.1.1.1.1.1.1.1 | 1 1 1 1 1 1 | A 1 |         |         |
|-----|-------------------|-------------|-----|---------|---------|
|     | Q\MC              | ottor       | Adr | ninic   | tration |
| N   | CVVS              | CILCI       | Au  | 1111113 | auon    |

| stas | Suscriptores | Plantillas | Mailing | Archivo |             |
|------|--------------|------------|---------|---------|-------------|
| Aña  | dir Lista    |            |         |         |             |
|      |              |            |         |         |             |
| Id   |              | Nombra     |         |         | Descripción |
| ld   |              | Nombre     |         |         | Descripción |

| Nombre:    |  |
|------------|--|
| Apellidos: |  |
| Email * :  |  |

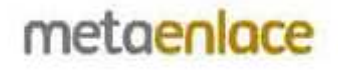

### **16. PORTLET BOLETÍN**

- Con este componente tenemos a nuestra disposición un boletín de noticias. También tiene una zona pública y una zona privada.
- Los usuarios se suscribirán a una lista en la parte pública.
- Desde la parte privada se creará el boletín y se enviará a una de las listas creadas.
- Hay que crear un contenido web, etiquetado con "newsletter", que será lo que llegue a los usuarios por correo.
- También hay que crear una plantilla que formatee los datos de ese contenido web.
- En la zona pública tendremos acceso al histórico de boletines.

**DE MURCIA** 

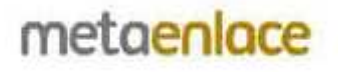

### **17. PORTLET WEB FORM CON ADJUNTOS**

- Es un portlet creado a partir del WebForm ya existente.
- La diferencia es que este permite crear campos para adjuntar archivos en el formulario.
- Al configurar el formulario, tendremos que indicar en el tipo de campo que sea de tipo Archivo.

| Anexo |  |
|-------|--|
|       |  |
| ino.  |  |
| ipo   |  |

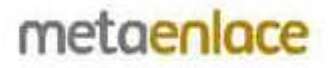

### REFERENCIAS A DOCUMENTACIÓN

Para usuarios administradores:

https://dev.liferay.com/documents/10184/359510/using-liferay-portal-6.2.pdf

Guía para desarrolladores online:

https://www.liferay.com/es/documentation/liferayportal/6.2/development

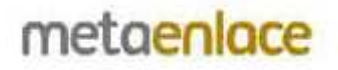